## Paramos skyrimas vedlio pagalba

Prašymą skirti dalį sumokėto GPM paramai galima pateikti iki š. m. gegužės 2 d. per EDS, adresu https://deklaravimas.vmi.lt, pasirinkus *Deklaravimas > Pildyti formą*.

## Kas gali skirti dalį GMP paramos?

Gyventojai deklaruodami pajamas kiekvienais metais gali skirti paramai dalį sumokėto pajamų mokesčio nuo jų gaunamo darbo užmokesčio, dividendų, individualios veiklos pajamų ar pelningai parduoto turto.

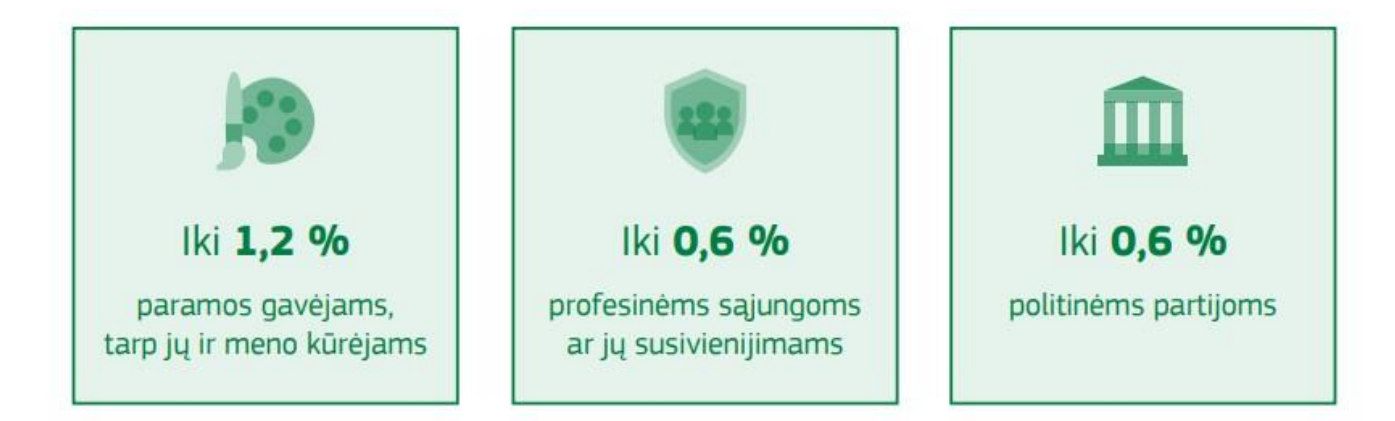

## Kaip pateikti prašymą paramai skirti?

Prisijunkite prie EDS adresu https://deklaravimas.vmi.lt

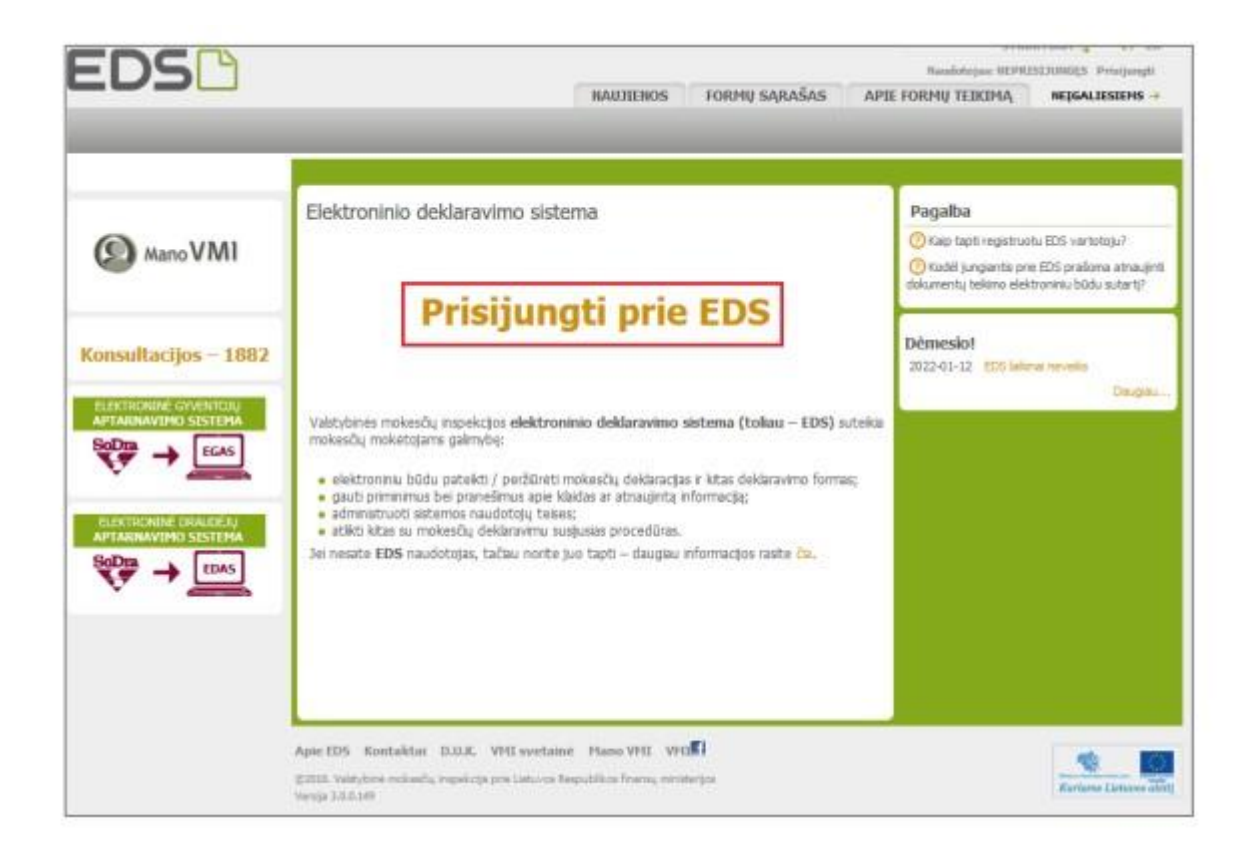

Prisijungti prie EDS galima per išorines sistemas, pvz., e.bankininkystę, su e.parašu ar su VMI priemonėmis.

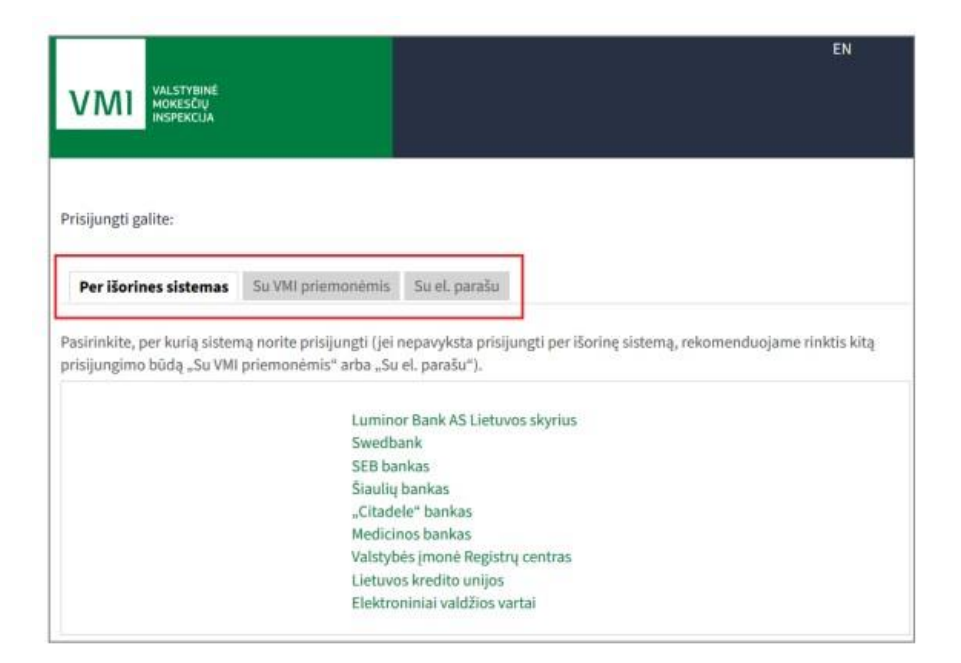

Prisijungę prie sistemos, skiltyje "Deklaravimas" pasirinkite "Pildyti formą". Prašymą skirti paramą rasite "Dažniausiai pildomų formų" sąraše:

|                                                                                                    | S PRANEŠIMAI ATASKAITO                                                                                                    | SZ DEFLAUA                                                            | NUSTATYMAL                                                       | APIE FORMU TEIKIMA                                                | HEIGALIESTENS                            |
|----------------------------------------------------------------------------------------------------|----------------------------------------------------------------------------------------------------|-----------------------------------------------------------------------|------------------------------------------------------------------|-------------------------------------------------------------------|------------------------------------------|
| Deklaravimas                                                                                                    |                                                                                                    |                                                                       | 1                                                                | Alstovaujamas mokāļujas:                                          |                                          |
|                                                                                                    | Deklaravimas - Piklyti formą - Piklyti i                                                                                                    | naugą formą                                                           |                                                                  |                                                                   |                                          |
| Preliminarios deldaracijos<br>Pidyti forma<br>Persiųsti sžipidytą formą<br>Pridėti papidomą dukumentą<br>Repateikti dokumentai<br>Pateikti dokumentai ir formos<br>Žumės mokestis | <ul> <li>Pildyti naują formą</li> <li>Tiesogai bortale galte pildyti nauj<br/>(Skitis - "Pidyti ankstearies pagrind<br/>* Pradėtos pildyti, bet nepatektos fi<br/>formų užpidymą ir jas pateikti ("Tę</li> </ul> | ą formą (Skiltis - "P<br>lu").<br>ormos, EDS saugom<br>sti piklymą"). | idyti naują formą") artia piłdy<br>os 21 kalendoninę dieną nuo j | ti formą jau patektos formos r<br>raskutinio redagavimo. Per šias | luomenų pagrindu<br>dienas galitė baigti |
| a <b>galba</b><br>) Eaktroninų formų ir pildymo<br>trukcijų sinbolų rekdinės                                                                                                    | Pasitikrinkite, ar turite i<br>Dažniausiai pidomos formos <u>a Dajamu doktoracija</u> Pračymas skirti parama 3<br>Turko deklaracija                                                                              | nepateiktų do                                                         | ikumentų!                                                        |                                                                   |                                          |
| Mano VMI                                                                                                    | Pranešimas apie išlaidas     Pidyti naują formą Pidyti anks     Fidras                                                                                                    | tesnės pagrindu                                                       | Tęsti piłdymą                                                    |                                                                   |                                          |
| Konsultacijos – 1882                                                                                                    | Formos pavadinimas:<br>Formos kodas;                                                                                                    |                                                                       |                                                                  |                                                                   |                                          |
| GPM sumokėjimas                                                                                                    | Hokestiniai metai:<br>Mokestis:                                                                                                    |                                                                       | V                                                                |                                                                   |                                          |
|                                                                                                    |                                                                                                    |                                                                       |                                                                  | Pitrust                                                           | Pradmu saralias                          |
|                                                                                                    | Reduction 18 25 50                                                                                                    |                                                                       |                                                                  |                                                                   | Trelia de 1                              |

Formos pildymo lange spauskite gaublio ikoną:

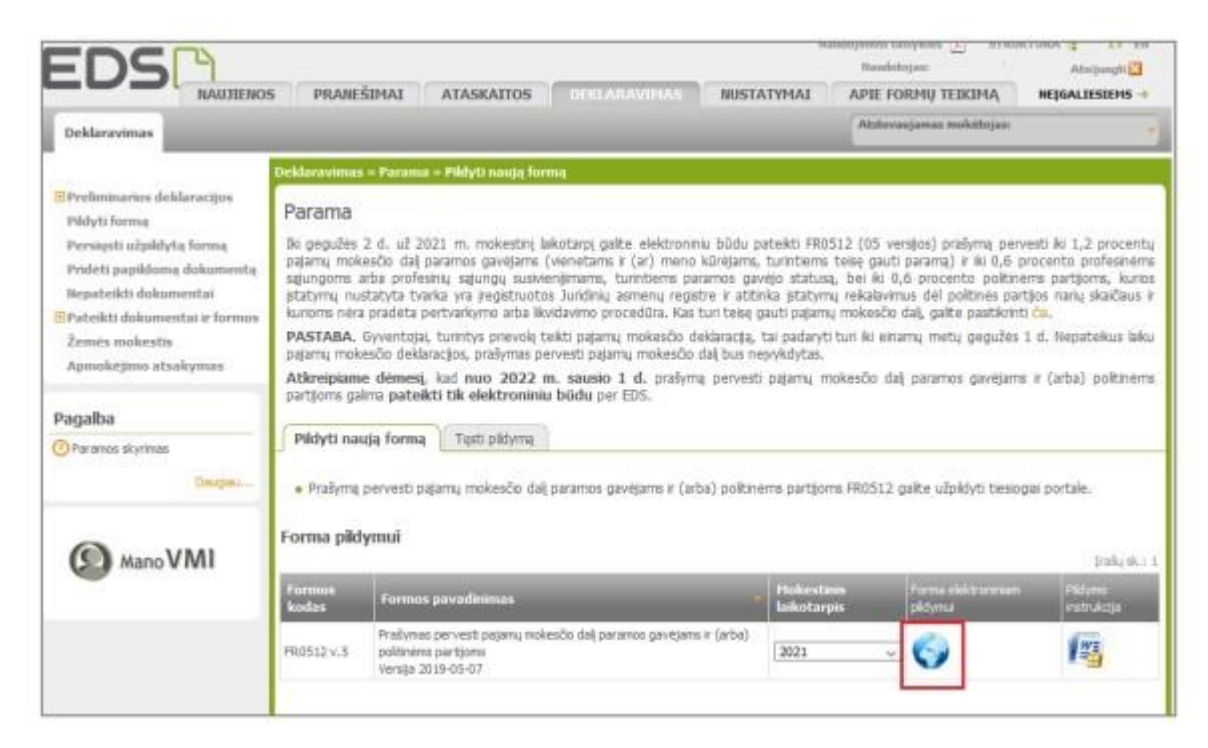

Paspaudus gaublio ikoną, atsidarys pirmasis paramos vedlio langas.

I. Jei parama už 2021 m. mokestinį laikotarpį nebuvo paskirta pagal ankstesnį prašymą, norėdami pradėti pildymą, spauskite "Pradėti". Toliau žiūrėti 6 punktą. .

II. Jei paramą už 2021 m. jau skyrėte pagal ankstesniais metais pateiktą prašymą, pirmame vedlio lange matysite duomenis apie Jūsų skirtą paramą. Paspaudę "Tęsti" galėsite koreguoti ar pateikti naujus duomenis. Toliau žiūrėkite 7 punktą.

Ι.

П.

| galiesiems • Aa • 🗢 Lietuvių •                   |
|--------------------------------------------------|
| nų mokesčio dalį<br>arba) politinėms<br>21 metus |
| Profesinėms sąjungiomi<br>ar jų susivienijimams  |
| Paskirta 0,6%                                    |
| Galima skirti 0.6%                               |
| Profesir<br>ar jų sut<br>Paskin<br>Galima        |

Atsidariusiame gavėjo paieškos lange įrašykite gavėjo pavadinimą ir spauskite "Tęsti". Kitame lange užpildykite būtiną prašymo informaciją: kokią dalį mokesčio ir iki kokio mokestinio laikotarpio skiriate. Taip pat galite nurodyti ir mokesčio dalies paskirtį. Suvedę duomenis spauskite "Išsaugoti"

| Prašymas pe                                                                                            | rvesti pajamų mokesčio dalį paramos                | i vedi                                                                                | ervesti pajamų mokestio dalį paramos gavėjams <sub>ar Neipalesiems + Au + <mark>v</mark> Lintuvų +</sub> |
|----------------------------------------------------------------------------------------------------|----------------------------------------------------|---------------------------------------------------------------------------------------|----------------------------------------------------------------------------------------------------|
| gavėjams                                                                                               | sa Negaliesiems + Aa + 💗 Lietuvių + : (+ Uždary    |                                                                                       | litinėms partijoms už 2021 metus                                                                         |
| ir (arba) poli                                                                                         | tinėms partijoms už 2021 metus                     |                                                                                       | Domena turkymu - Nalyma - Rakilena susitau                                                               |
| hadeti pilotji li nugo<br>pilotja duomenų 0 iii 1<br>Pratymo duomenų<br>saviyma:<br>Pratymo formasimas | Domeny Swelyma     Palayma     Palakines resulutas | Isljafsjes durinens († 81<br>)<br>☐ Nøren averes<br>Mannen<br>@ Røjene forsørene<br>@ | Polymer daramany hangingse                                                                               |

Prašymo tvarkymo lange galite pridėti daugiau gavėjų – spausti "Pridėti naują įrašą" ir toliau atlikti veiksmus, kurie aprašyti 6 žingsnyje. Taip pat galite koreguoti jau pateiktus duomenis:

- Redaguoti konkrečiam gavėjui nurodytą informaciją.
- Kopijuoti įrašą (atsiras dar vienas toks pats įrašas).
- Ištrinti įrašą.

Jei daugiau gavėjų pridėti nenorite/baigėte redagavimą, peržiūrėkite, ar duomenys teisingi, ir spauskite "Taip, teisingi".

| leti přidyti il navýn                                                          | Duomenų tvarkymas Pralymas Pataikimo resultatas                                                                                                    |       |
|--------------------------------------------------------------------------------|----------------------------------------------------------------------------------------------------|-------|
| Jžplidyta duomenų 0 iš 1<br>Pralymo duomenų<br>tvarkymas<br>Prelymo formavimas | Pratyme duamenų turitymas     Ar duomenys teisingi?     Gareijo paradinimas ir identifikacinis numeris. Mokesčio dalies dydis                                                                                                    |       |
|                                                                                | Paramos (andias) (procentais) in movements paramos paramos (andias) (procentais) in movements paramos paramos (andias) (procentais) in the constraints of the constraints (procentais) (procentais) (pro | × 0 8 |
|                                                                                | Politing partija (** - 1 ** - 1 ** -  | × % 8 |
|                                                                                | Professional Company of the company of the company  | < 6 8 |
|                                                                                | <ul> <li>Skirta gyventojų pajamų mokesčio dalis:</li> <li>Paranos gavijams</li> <li>Pultinėms parijoms,<br/>ar ją susivienijimams</li> </ul>                                                                                                    |       |
|                                                                                | Paskinta 1,2% Paskinta 0,6% Paskinta 0,6%<br>Galima skinti 1,2% Galima skinti 0,6% Galima skinti 0,5%                                                                                                    |       |

Patvirtinę duomenų teisingumą, atsidariusiame lange spauskite "Formuoti prašymą". Pasirinkus mygtuką "Tęsti pildymą vėliau", Jums bus suformuotas prašymo ruošinys, kuris EDS bus saugomas 21 d. Jį galėsite rasti skiltyje *Deklaravimas > Pildyti formą*, iš dažniausiai pildomų formų sąrašo pasirinkę "*Prašymas skirti paramą*", pasirinkite skiltį "*Tęsti pildymą*" ir spauskite ant formos kodo.

| EDS Prašymas per<br>ir (arba) polit                                            | vesti pajamų mokesčio dalį paramos gavėjams 🐰 Nejgaliesiems 👻 🗛 🔹 🥃 Lietuvių 🕶       | VILI |
|--------------------------------------------------------------------------------|--------------------------------------------------------------------------------------|------|
| Y Pradėti pildyti iš naujo                                                     | O<br>Duomenų tvarkymas Prašymas Pateikimo rezultatas                                 |      |
| Užpildyta duomenų 1 iš 1<br>Prašymo duomenų<br>tvarkymas<br>Prašymo formavimas | Prašymo formavimas Ar norite formuoti prašymą? Formuoti prašymą Tęsti pildymą vėliau |      |

Suformavus prašymą, jame matysite pasirinktus paramos gavėjus ir jiems skirtą pajamų mokesčio dalį. Norėdami pateikti prašymą, spauskite "Pateikti". Pasirinkus "Pateikti vėliau" EDS suformuotas prašymo ruošinys bus saugomas 21 d. Jį galėsite rasti skiltyje Deklaravimas > Pildyti formą, iš dažniausiai pildomų formų sąrašo pasirinkę "Prašymas skirti paramą", pasirinkite skiltį "Tęsti pildymą" ir spauskite ant formos kodo.

| Grįžti   duomenų pildymą  | Duomenų tvarkymas Prałymas                                                                            | Pateikimo rezultatas                  |                                                    |                  |
|---------------------------|----------------------------------------------------------------------------------------------------|---------------------------------------|----------------------------------------------------|------------------|
| frašymo duomenų tvarkymas | Prašymas pervesti pajamu<br>gavėjams ir (arba) politino<br>metus                                      | į mokesčie<br>ims partij              | o dalį paramos<br>oms už 2021                      | د Atsisiųsti PDF |
|                           | Gavėjo pavadinimas ir identifikacinis numeris<br>(kodas)                                              | Mokesčio dalies dydis<br>(procentais) | Mokesčio dalį skiriu iki<br>mokestinio laikotarpio |                  |
|                           | $\begin{array}{llllllllllllllllllllllllllllllllllll$                                                  | 1,20                                  | 2021                                               |                  |
|                           | $\label{eq:politicity} \begin{array}{llllllllllllllllllllllllllllllllllll$                            | 0,60                                  | 2021                                               |                  |
|                           | Profesinà<br>sajunga ar jų<br>susivienijimas                                                          | 0,60                                  | 2021                                               |                  |
|                           | <ul> <li>Skirta gyventojų pajamų mokesčio dalis:</li> </ul>                                           |                                       |                                                    |                  |
|                           | Profesirvėms sąju<br>Paramos gavėjams Politinėms partijoms ar jų susivienijima<br>ar jų susivienijima | ngoms<br>ims                          |                                                    |                  |
|                           | Paskirta 1,2% Paskirta 0,5% Paskirta 0,6%                                                             |                                       |                                                    |                  |
|                           | Calima shirti 1.2% Calima shirti 0.6% Calima shirti 0.6%                                              |                                       |                                                    |                  |

Daugiau informacijos apie GPM dalies skyrimą paramai rasite VMI svetainėje. Konsultacijos mokesčių klausimais – telefonu **1882** (+370 5 260 5060) ar **8 5 2191 777**, taip pat galima pateikti paklausimą e.būdu per **Mano VMI**. Paslaugos ir konsultacijos klientų aptarnavimo padaliniuose – su išankstine rezervacija.